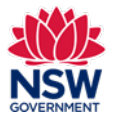

#### Before you begin

Before nominating a student for a Minister's Award, ensure that you have read the guidelines on the Community Languages Schools Program website.

#### Prepare your nomination

It is recommended to prepare your responses in a Word document before starting your nomination on the portal. Please refer to the 'Preparing a Minister's Award nomination' on page 10 of this guide to review the questions requiring longer answers.

### **Completing your application**

- Organisations must have an approved Per Capita Grant application for the previous year and the school program must meet the eligibility criteria. Please refer to the <u>Program Guidelines</u>.
- Organisations applying for an Establishment grant are not eligible to nominate students for an award.
- Students who have previously received a Minister's Award are not eligible to be nominated for any additional award.
- Community languages schools can nominate one student only for each category (Junior and Senior). To nominate a student, the following conditions must be met:
  - $\circ$   $\;$  The school and school program must be operational
  - $\circ$   $\;$  The student must be part of the previous year's approved Per Capita Grant
  - The student must be part of the previous year's school program with an approved attendance record and must have a minimum of two years study
  - The Coordinator of Language Program must endorse the nomination. All correspondence regarding the award will be forwarded to the Coordinator of Language Program.

You can save and resume a draft application. You can also unsubmit an application prior to the application closing date.

All fields marked with a **red asterisk (\*)** are mandatory and must be completed. This applies throughout the portal.

It is best to use Google Chrome when accessing the portal.

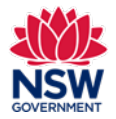

| 1. | Go to the <u>Community Languages Schools Program</u><br><u>portal page</u> and click <b>Log in</b> .<br>On the <b>Log in to Your Account page</b> , enter your <b>User</b><br><b>Email</b> and <b>Password</b> .<br>Click <b>Log in</b> .       | Log In to Your Accoun           User Email           Password           Forgot your password?           Please note User Email is your registered user email.           Back to home page       | t                                                                                                    |                                                                                                    |                                                                                                    |                                    |
|----|----------------------------------------------------------------------------------------------------|----------------------------------------------------------------------------------------------------|----------------------------------------------------------------------------------------------------|----------------------------------------------------------------------------------------------------|----------------------------------------------------------------------------------------------------|------------------------------------|
| 2. | To start a nomination, click <b>Read more &amp; Apply</b> in the<br>Minister's Awards tile.<br><b>Note:</b> If you have already started a nomination, go to<br>the Minister's Awards tab. Then go to section 4 on<br>page 3 of this user guide. | Accepting Applications<br>2025 Minister's Awards and certificates for Awards and certificates for suddents who are highly commended and commended, are presented at a special Read more & Apply |                                                                                                    | NSW                                                                                                    | Home                                                                                                    | Minister's Awards                  |
| 3. | Review the <b>Minister's Awards Program Details.</b><br>Click <b>Apply</b> to proceed. Then go to section 5 on page 4.                                                                                                    |                                                                                                    | Program D<br>The Minister's<br>commended, a<br>can nominate<br>nomination pe<br>are applying fo<br>Students who I<br>award. The jud<br>community lan<br>commitment tr<br>activities. | etails<br>Awards and certificates for students w<br>are presented at a special awards cerer<br>one student only for each category (ju<br>r category is received, your school will<br>or an Establishment grant are not eligit<br>have previously received a Minister's A<br>lges consider a student's: 1. proficiency<br>guage (see the Community languages<br>o their community language study 3. p<br>Current Program Status: Accep | ho are highly commended and<br>nony. Your community language sc<br>nior and senior). If more than one<br>not be considered. Organisations •<br>ole to nominate students for an aw<br>ward are not eligible for any additi<br>v and level of achievement in their<br>schools proficiency descriptors) 2.<br>articipation in language and cultur<br>sting Applications | chool<br>who<br>ard.<br>onal<br>al |

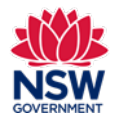

### **User guide**

4. Minister's Awards nomination(s) will display.

You can resume, display and unsubmit your nomination here.

Click the **Display icon/eye button** to view the nomination details for the student.

To unsubmit a nomination, click the **Unsubmit** icon/looped arrow. A pop-up box will display. Click **Unsubmit** and then click **Close**.

**Note:** Nominations can only be unsubmitted before the closing date.

To resubmit the nomination, click the **Resume** icon/document button.

Review the nomination and then click **submit**.

| Ref # | School Name                                                                                                    | Nomination Level  | Student Name | Status                   |          |
|-------|----------------------------------------------------------------------------------------------------|-------------------|--------------|--------------------------|----------|
| /A-50 | School Inc at                                                                                                    | Senior Nomination | —            | Unsubmitted              | Oisplay  |
| ИА-47 | second and the second second sec | Junior Nomination |              | Submitted <b>Display</b> | UnSubmit |
|       |                                                                                                    |                   |              |                          |          |
|       |                                                                                                    |                   |              |                          |          |
|       |                                                                                                    |                   |              |                          |          |
|       |                                                                                                    |                   |              |                          |          |
|       |                                                                                                    |                   |              |                          |          |

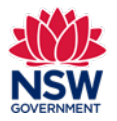

### **User guide**

#### 5. Minister's Awards Details section

Choose the Nomination Category (Junior or Senior). The **Junior** category is for students who attend mainstream school classes from Years 3 to 6. The **Senior** category is for students who attend mainstream school classes from Years 7 to 12.

Nominations in the wrong Nomination Category will not be considered.

Click in the **School Name** field. A list of your schools will appear in the drop-down list. Choose a school from the list.

**Do not** copy and paste the school's name into the field.

In the **Select Student** field, start typing the student's name. A list of your students will appear in the dropdown list. Select the student's name.

Do not copy and paste the student's name into the field.

**Note:** The list will only include students who met the 70% attendance and age requirements on your grant submission last year.

Once the student is selected, the **Location Name**, **Language**, **First name**, **Last name** and **Gender** will be auto populated.

Complete all fields. Click Save and proceed.

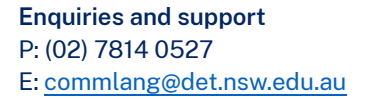

| Nomination Category                                                                                  |                  |                 |
|----------------------------------------------------------------------------------------------------|------------------|-----------------|
|                                                                                                    | *                |                 |
| School Name                                                                                          |                  |                 |
|                                                                                                    |                  | ,               |
| etails of the student you are nominating                                                             |                  |                 |
| Select Student                                                                                       |                  |                 |
|                                                                                                    |                  |                 |
| ocation Name                                                                                         | Language         |                 |
|                                                                                                    |                  |                 |
| rst Name                                                                                             | Last Name        |                 |
| ender                                                                                                | * Address        |                 |
|                                                                                                    | •                |                 |
| Suburb                                                                                               | * Post Code      |                 |
|                                                                                                    |                  |                 |
| which year group is the student enrolled in during the week in their mainstream schoolr 😈            |                  |                 |
| For how many years has the student been studying the community language?                             |                  |                 |
| ······································                                                               |                  |                 |
| What is the name of student's community languages school teacher?                                    |                  |                 |
|                                                                                                    |                  |                 |
| Has the student previously received an award as part of the Minister's Awards for Excellence in Stud | ent Achievement? |                 |
|                                                                                                    |                  |                 |
|                                                                                                    |                  |                 |
|                                                                                                    |                  | Save and Procee |

March 2025 Page **4** of **10** 

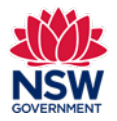

User guide

### 6. Parent/caregiver Information

Parent/caregiver 1 information fields are mandatory.

Parent/caregiver 2 information fields are not mandatory.

Enter all details, click **Save and proceed** or Previous to go back.

**Note:** Please ensure that all details are entered correctly, including the phone number and email address as this information is used to communicate with parents.

| Parent/caregiver 1 Information |  |   |  |  |
|--------------------------------|--|---|--|--|
| * Title                        |  |   |  |  |
|                                |  | - |  |  |
| * Given Name                   |  |   |  |  |
|                                |  |   |  |  |
| * Family Name                  |  |   |  |  |
|                                |  |   |  |  |
| Home phone number              |  |   |  |  |
|                                |  |   |  |  |
| * Mobile phone number          |  |   |  |  |
|                                |  |   |  |  |
| * Email address                |  |   |  |  |
|                                |  |   |  |  |

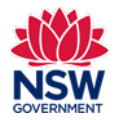

**User guide** 

| 7. | Nominator | and | Coordinator | of | Language | Program |
|----|-----------|-----|-------------|----|----------|---------|
|----|-----------|-----|-------------|----|----------|---------|

In the **Nominator Name** field, start typing the person's name. A list of names will appear in the drop-down list. Select the Nominator name. Details for the nominator will be auto populated.

**Note:** The nominator **MUST** be a current teacher or management committee member.

**Do not** copy and paste the nominator's name into the field.

In the **Coordinator of Language Program Details** section, start typing the details if you are completing your first nomination. These details will be auto populated when completing the next nomination and **cannot** be edited.

Please contact the Community Languages Schools Program if the Coordinator of Language Program details require updating at <u>commlang@det.nsw.du.au</u>.

**Note:** The Coordinator of Language Program **MUST** endorse the student nomination.

All correspondence regarding the Minister's Awards will be forwarded to the Coordinator of Language Program.

| Details of the Nominator and Coordinator of Language Program                                                                                                    |  |
|----------------------------------------------------------------------------------------------------|--|
| The Coordinator of Language Program MUST endorse the student nomination.                                                                                                    |  |
| All correspondence regarding the awards will be forwarded to the Coordinator of Language Program of the Community Languages School as listed in your organisation's portal.<br>Note – the nominator MUST be a current teacher or management committee member. |  |
| ✓ Nominator Details                                                                                                    |  |
| * Nominator Name                                                                                                    |  |
|                                                                                                    |  |
| Title                                                                                                    |  |
|                                                                                                    |  |
| *Given Name                                                                                                    |  |
|                                                                                                    |  |
| * Family Name                                                                                                    |  |
|                                                                                                    |  |
| Home phone number                                                                                                    |  |
|                                                                                                    |  |
| Mobile phone number                                                                                                    |  |
| * Emuil address                                                                                                    |  |
|                                                                                                    |  |
|                                                                                                    |  |
| ✓ Coordinator of Language Program Details                                                                                                    |  |
| *Tale                                                                                                    |  |
| ▼                                                                                                    |  |
| * Given Name                                                                                                    |  |
|                                                                                                    |  |
| * Family Name                                                                                                    |  |
|                                                                                                    |  |
| * Home phone number                                                                                                    |  |
| • Mahila ahasa sumbar                                                                                                    |  |
| - would prove number                                                                                                    |  |
| * Email address                                                                                                    |  |
|                                                                                                    |  |
|                                                                                                    |  |
|                                                                                                    |  |
|                                                                                                    |  |
|                                                                                                    |  |
|                                                                                                    |  |

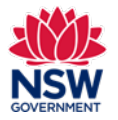

User guide

| 8. | Student's mainstream school                                                                                                    | Student's mainstream school (Monday to Friday)                                                                                                    |
|----|----------------------------------------------------------------------------------------------------|----------------------------------------------------------------------------------------------------|
|    | In the <b>Name of mainstream school (Monday to Friday)</b><br>field, start typing the school's name. A list of schools<br>will appear in the drop-down list. Choose a school from<br>the list. | * Name of mainstream school  * Principal of mainstream school  * Email address of mainstream school                                                                        |
|    | <b>Do not</b> copy and paste the name into the field.                                                                                                    |                                                                                                    |
|    | Add the <b>Name of the Principal</b> of the student's mainstream school and mainstream <b>school email</b> .                                                                                   |                                                                                                    |
| 9. | Student's Community Language proficiency                                                                                                    | V Student's Community Language proficiency Rate the student's overall proficiency as A. B. C. or D. Use the CLS Proficiency Descriptor Table to help you assess the level. |
|    | Use the <u>Community languages schools proficiency</u><br><u>descriptors</u> to help you assess the student's level.                                                                           | *Listening/Reading  *Speaking  *Speaking                                                                                                    |
|    | Choose the proficiency level from the drop-down list.                                                                                                    | *Writing                                                                                                    |
|    | Once the details are completed, click <b>Save and proceed</b> or <b>Previous</b> to go back.                                                                                                   | Previous Save and proceed                                                                                                    |

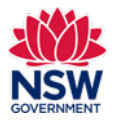

**User guide** 

#### 10. Community Language Study

Enter the following details for the student:

- **Community language study** maximum of 750 characters in each field
- Language and cultural activities maximum of 1000 characters for each field
- Additional qualities maximum of 1000 characters for each field
- **Checklist** select YES or NO for each of the five questions

**Note:** It is recommended that you prepare these responses in a word document in advance so you can easily paste them into the portal. You can do a character count in the Word document to make sure the responses do not exceed the character limit. Please refer to the last page of this user guide for more information.

Once the details are completed, click **Submit**.

**Note:** You can click **Save for later** to save your entries and resume the nomination at a later date or **Previous** to go back.

| Communication                                                                                                    | nity Language Study                                                                                                    |                                                                                                    |                                                                                                    |                                                                   |                         |                                             |
|----------------------------------------------------------------------------------------------------|----------------------------------------------------------------------------------------------------|----------------------------------------------------------------------------------------------------|----------------------------------------------------------------------------------------------------|-------------------------------------------------------------------|-------------------------|---------------------------------------------|
| Student's d                                                                                                    | commitment to their Community Lange                                                                                                    | uage study                                                                                                    |                                                                                                    |                                                                   |                         |                                             |
| Write a ma                                                                                                    | ximum of 750 characters about the stu                                                                                                    | udent in each of the following o                                                                                                    | categories.                                                                                                |                                                                   |                         |                                             |
| * Punctuali                                                                                                    | y and attendance: Describe the student's                                                                                                    | punctuality and level of attendan                                                                                                    | nce and cooperation in class.                                                                              |                                                                   |                         |                                             |
|                                                                                                    |                                                                                                    |                                                                                                    |                                                                                                    |                                                                   |                         |                                             |
|                                                                                                    |                                                                                                    |                                                                                                    |                                                                                                    |                                                                   |                         | le                                          |
| * Diligence:                                                                                                    | Describe the student's participation in cla                                                                                                    | assroom learning and completion                                                                                                    | of homework and other language t                                                                           | tasks.                                                            |                         |                                             |
|                                                                                                    |                                                                                                    |                                                                                                    |                                                                                                    |                                                                   |                         |                                             |
| *Conducti                                                                                                    | Describe the student's behavious and inte                                                                                                    | eraction with the teacher and oth                                                                                                    | er students                                                                                                |                                                                   |                         | le                                          |
| Conduct                                                                                                    | Sective the statent's beneviour and inte                                                                                                    | action wantine teacher and our                                                                                                    | er students.                                                                                               |                                                                   |                         |                                             |
|                                                                                                    |                                                                                                    |                                                                                                    |                                                                                                    |                                                                   |                         |                                             |
|                                                                                                    |                                                                                                    |                                                                                                    |                                                                                                    |                                                                   |                         |                                             |
| Languag                                                                                                    | e and Cultural Activities                                                                                                    |                                                                                                    |                                                                                                    |                                                                   |                         |                                             |
| Student's p                                                                                                    | articipation in community language an                                                                                                    | nd cultural activities.                                                                                                    |                                                                                                    |                                                                   |                         |                                             |
| Write a ma                                                                                                    | ximum of 1000 characters for each qu                                                                                                    | Jestion.                                                                                                    | in the classroom in their commun                                                                           | ity language school os in th                                      | a wider community?      |                                             |
| Language                                                                                                    | activities, in what ways does the stodent                                                                                                    | demonstrate their language skins                                                                                                    | sin die classioon, in dien commun                                                                          | ity language school of in a                                       | e wider community.      |                                             |
|                                                                                                    |                                                                                                    |                                                                                                    |                                                                                                    |                                                                   |                         |                                             |
|                                                                                                    |                                                                                                    |                                                                                                    |                                                                                                    | n language school and in i                                        | he wider community?     |                                             |
| *Cultural a                                                                                                    | ctivities: How does the student demonstra                                                                                                    | ate their understanding of langua                                                                                                    | ge and culture within the communi                                                                          | ty language school and in i                                       |                         |                                             |
| *Cultural a                                                                                                    | ctivities: How does the student demonstra                                                                                                    | ate their understanding of langua                                                                                                    | ge and culture within the communi                                                                          | ty language school and in t                                       |                         |                                             |
| *Cultural a                                                                                                    | ctivities: How does the student demonstr.                                                                                                    | ate their understanding of langua                                                                                                    | ge and culture within the communi                                                                          | iy language school and in i                                       |                         | h                                           |
| *Cultural a                                                                                                    | nal Qualities                                                                                                    | ate their understanding of langua                                                                                                    | ge and culture within the communi                                                                          | y language school and in                                          |                         | ħ                                           |
| <ul> <li>Cultural a</li> <li>Additional</li> <li>Additional</li> <li>Provide</li> <li>Examp</li> </ul>                                                                                                    | cavities: How does the student demonstr<br>anal Qualities<br>ther ways does the student demonstr<br>up to 3 examples. Write a maximum of<br>e.f.                                                                                                    | ate their understanding of langua<br>ate they are a role model for th<br>100 words for each example. D                                                                                                    | ige and culture within the communi<br>eir community language and cult<br>po not repeat information already | ure?<br>provided in previous an:                                  | wers.                   | *                                           |
| Cultural a     Cultural a     Additic     in what     Provide     *Examp                                                                                                    | cavities: How does the student demonstr<br>anal Qualities<br>ther ways does the student demonstr<br>up to 3 examples. Write a maximum of<br>e 1.                                                                                                    | ate their understanding of langua<br>ate they are a role model for th<br>'100 words for each example. D                                                                                                    | ige and culture within the communi<br>eir community language and cult<br>po not repeat information already | ure?<br>provided in previous an:                                  | wers.                   | *                                           |
| Cultural a Cultural a | Inal Qualities How does the student demonstration of the student demonstration of the student demonstra    | ate they are a role model for th<br>'100 words for each example. D                                                                                                    | ige and culture within the communi<br>eir community language and cult<br>po not repeat information already | ure?<br>provided in previous an:                                  | wers.                   | å                                           |
| Cultural a     Cultural a     Cultural a     Cultural a     Addition     In what     Provide     *Examp     *Examp                                                                                                    | inal Qualities<br>the student demonstration of the student demonstration of t | ate their understanding of langua<br>ate they are a role model for th<br>'100 words for each example. D                                                                                                    | ge and culture within the communi<br>eir community language and cult<br>oo not repeat information already  | ure?<br>provided in previous an                                   | wers.                   | A<br>A                                      |
| Cultural a     Cultural a     Cultural a     In what     Provide     Examp     Examp                                                                                                    | cavities: How does the student demonstr<br>unal Qualities<br>other ways does the student demonstr<br>up to 3 examples. Write a maximum of<br>e 1.                                                                                                    | ate their understanding of langua<br>ate they are a role model for th<br>100 words for each example. D                                                                                                    | ge and culture within the communi<br>eir community language and cult<br>oo not repeat information already  | ure?<br>provided in previous and                                  | wers.                   | *                                           |
| Cultural a Cultural a | exitities: How does the student demonstration of the student demonstration of the student demonstration of e 1.                                                                                                    | ate their understanding of langua<br>ate they are a role model for th<br>100 words for each example. D                                                                                                    | ge and culture within the communi<br>eir community language and cult<br>bo not repeat information already  | ure?<br>provided in previous and                                  | wers.                   |                                             |
| Cultural a     Cultural a     Cultural a     Cultural a     Cultural a     constant of the constant of the constant of th     | csivities: How does the student demonstration of the student demonstration of the student demonstration of e 1.                                                                                                    | ate their understanding of langua<br>ate they are a role model for th<br>1 100 words for each example. D                                                                                                    | ge and culture within the communi<br>eir community language and cult<br>bo not repeat information already  | ure?<br>provided in previous and                                  | wers.                   | *                                           |
| Cultural a     Cultural a     Cultural a     Cultural a     Cultural a     Cultural a     Cultural a     Cultural a     Cultural a     Cultural a                                                                                                    | csivities: How does the student demonstr<br>inal Qualities<br>other ways does the student demonstr.<br>up to 2 examples. Write a maximum of<br>le 1.<br>e 2.<br>e 3.                                                                                                    | ate their understanding of langua<br>ate they are a role model for th<br>100 words for each example. D                                                                                                    | ge and culture within the communi                                                                          | ure?                                                              | wers.                   | *<br>*                                      |
| Cultural a     Cultural a     Cultural a     Cultural a     Cultural a     Cultural a     Cultural a                                                                                                    | civities: How does the student demonstr<br>anal Qualities<br>other ways does the student demonstr.<br>up to 3 examples. Write a maximum of<br>le 1.<br>e 2.<br>e 3.<br>e 3.<br>st - piease answer YES or NO                                                                                                    | ate their understanding of langua<br>ate they are a role model for th<br>'100 words for each example. D                                                                                                    | ge and culture within the communi<br>eir community language and cult<br>bo not repeat information already  | ure?<br>provided in previous an                                   | wers.                   | *                                           |
| Cultural a Cultural a | cavities: How does the student demonstr<br>anal Qualities<br>other ways does the student demonstr.<br>up to 3 examples. Write a maximum of<br>le 1.<br>e 2.<br>e 3.<br>e 3.<br>st - please answer YES or NO<br>election committee formed to determine.                                                                                                    | ate they are a role model for th<br>'100 words for each example. D                                                                                                    | ge and culture within the communi<br>eir community language and cult<br>so not repeat information already  | ure?<br>provided in previous an                                   | wers.                   | *                                           |
| Cultural a     Cultural a     Cultural a     Cultural a     constraints     constraints       | ctivities: How does the student demonstr<br>anal Qualities<br>other ways does the student demonstr<br>up to 3 examples. Write a maximum of<br>ie 1.<br>e 2.<br>e 3.<br>e 3.<br>e 1.<br>e 1.<br>e 2.<br>e 3.                                                                                                    | ate their understanding of langua<br>ate they are a role model for th<br>100 words for each example. D                                                                                                    | ge and culture within the communi<br>eir community language and cult<br>oo not repeat information already  | ure?<br>provided in previous and                                  | wers.                   |                                             |
| Cultural a Cultural a | exitities: How does the student demonstration of the student demonstration of the student demonstration    | ate their understanding of langua<br>ate they are a role model for th<br>100 words for each example. D                                                                                                    | ge and culture within the communi                                                                          | ure?<br>provided in previous and                                  | wers.                   | *                                           |
| Cultural a Cultural a | civities: How does the student demonstration of the student demonstration of the student demonstration     | ate their understanding of langua<br>ate they are a role model for th<br>1100 words for each example. D<br>1100 words for each example. D<br>100 words for each example. D<br>100 words for each example. D<br>100 words for each example. D<br>100 words for each example. D<br>100 words for each example. D<br>100 words for each example. D                                                                                                    | ge and culture within the communi                                                                          | ure?<br>provided in previous and<br>provided in previous and<br>v | wers.                   |                                             |
| Cultural a     Cultural a     Cultural a     Additic     In what     Provide     Examp     Cultural a     Examp     Cultural a     Constraints     Constraints     Constr     | civities: How does the student demonsor<br>anal Qualities<br>other ways does the student demonstr-<br>up to 3 examples. Write a maximum of<br>le 1.<br>le 2.<br>e 3.<br>ist - please answer YES or NO<br>alection committee formed to determine<br>schools/locations in the organisation invo<br>schools/locations in the organisation invo                                                                                                    | ate their understanding of langua<br>ate they are a role model for th<br>'100 words for each example. D<br>'100 words for each example. D<br>the nominations?                                                                                                    | ge and culture within the communi                                                                          | ure?<br>provided in previous and<br>provided in previous and<br>v | wers.                   | &<br>                                       |
| Cultural a     Cultural a     C     | civities: How does the student demonsor<br>onal Qualities<br>other ways does the student demonstru-<br>up to 3 examples. Write a maximum of<br>le 1.<br>le 2.<br>e 3.<br>ist - please answer YES or NO<br>election committee formed to determine<br>is school's Management Committee inform                                                                                                    | ate they are a role model for th 100 words for each example. D the nominations? exercise exercise exer | ge and culture within the communi                                                                          | vreigenge school eiter in<br>provided in previous an              | wers.                   | &<br>&<br>&<br>&<br>&<br>Submit             |
| Cultural a     Cultural a     C     | civities: How does the student demonstr<br>anal Qualities<br>other ways does the student demonstr-<br>up to 3 examples. Write a maximum of<br>le 1.<br>le 2.<br>e 3.<br>lst - please answer YES or NO<br>election committee formed to determine<br>1 school/s/dations in the organisation invi<br>school/s/Management Committee Inform<br>teachers, parents/aregivers and student                                                                                                    | ate they are a role model for th 100 words for each example. D the nominations? the nominations? exercise the nomination pro ted? ted? ted? ted?                                                                                                    | ge and culture within the communi<br>eir community language and cult<br>bo not repeat information already  | ure?<br>provided in previous and<br>provided in previous and<br>v | wers.<br>Save for later | &<br>&<br>&<br>&<br>&<br>Submit<br>Previous |

Enquiries and support P: (02) 7814 0527 E: commlang@det.nsw.edu.au

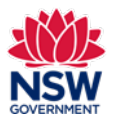

User guide

| 11. Confirmation                                                                                                    | Confirmation                                                                                                    |                                 |
|----------------------------------------------------------------------------------------------------|----------------------------------------------------------------------------------------------------|---------------------------------|
| Once the nomination has been submitted, a <b>Confirmation</b> message will display.                                                                  | Nomination for <b>Alice Jones</b> has been successfully<br>Close                                                                                                 | submitted.                      |
| Click <b>Close.</b>                                                                                                    |                                                                                                    |                                 |
| 12. Minister's Awards nomination(s) will display.                                                                                                    | Minister's Awards                                                                                                    | Nominate                        |
| You can resume, display and unsubmit your nomination here.                                                                                           | Ref #         School Name         Nomination Level         Student Name           MA-50         Image: School Inc at Senior Nomination         Senior Nomination | Status<br>Resume<br>Unsubmitted |
| Click the <b>Display icon/eye button</b> to view the nomination details for the student.                                                             | MA-47 School Inc at Junior Nomination                                                                                                    | Submitted G Submitted Display   |
| To unsubmit a nomination, click the <b>Unsubmit</b><br>icon/looped arrow. A pop-up box will display. Click<br>Unsubmit and then click <b>Close</b> . |                                                                                                    |                                 |
| <b>Note:</b> Nominations can only be unsubmitted before the closing date.                                                                            |                                                                                                    |                                 |
| To resubmit the nomination, click the <b>Resume</b><br>icon/document button.                                                                         |                                                                                                    |                                 |
| Review the nomination and then click <b>submit</b> .                                                                                                 |                                                                                                    |                                 |
|                                                                                                    | 1                                                                                                    |                                 |

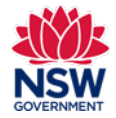

#### **Preparing a Minister's Awards nomination**

The following questions are provided as a guide to assist organisations prepare for submitting a nomination via the portal. It is recommended to prepare responses on a Word document before starting an application.

#### **Community Language Study**

Student's commitment to their Community Language study

Write a maximum of 750 characters about the student in each of the following categories.

**Punctuality and attendance:** Describe the student's punctuality and level of attendance and cooperation in class.

Diligence: Describe the student's participation in classroom learning and completion of homework and other language tasks.

Conduct: Describe the student's behaviour and interaction with the teacher and other students.

#### Language and Cultural Activities

Student's participation in community language and cultural activities.

Write a maximum of 1000 characters for each question.

Language activities: In what ways does the student demonstrate their language skills in the classroom, in their community language school or in the wider community?

**Cultural activities:** How does the student demonstrate their understanding of language and culture within the community language school and in the wider community?

### **Additional Qualities**

In what other ways does the student demonstrate they are a role model for their community language and culture?

Provide up to **3 examples.** Write a maximum of 1000 characters for each example. Do not repeat information already provided in previous answers.